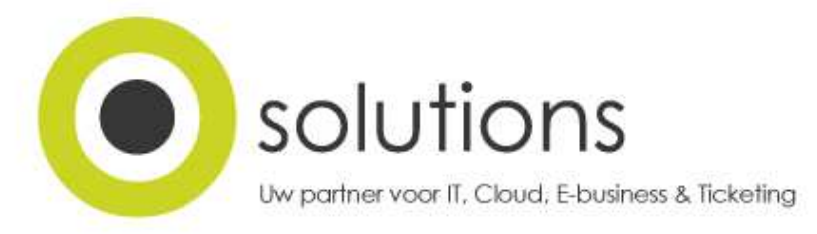

# Handleiding Upgrade Windows 7/8 naar Windows 10

- Maak een backup van al je data (documenten, foto's, e-mailbestanden, ...) op een externe schijf of usb stick. Of maak liever een image van je volledige harde schijf met gespecialiseerde software zoals AOmei Backupper of Acronis True Image.
- Surf nu naar <u>https://www.microsoft.com/nl-be/windows/windows-10-upgrade</u> en klik op de knop "Upgrade gratis". Je kan ook gebruik maken van de tool die regelmatig popupped (indien je deze niet geblokkeerd hebt) en onderaan rechts naast je klok te vinden is.

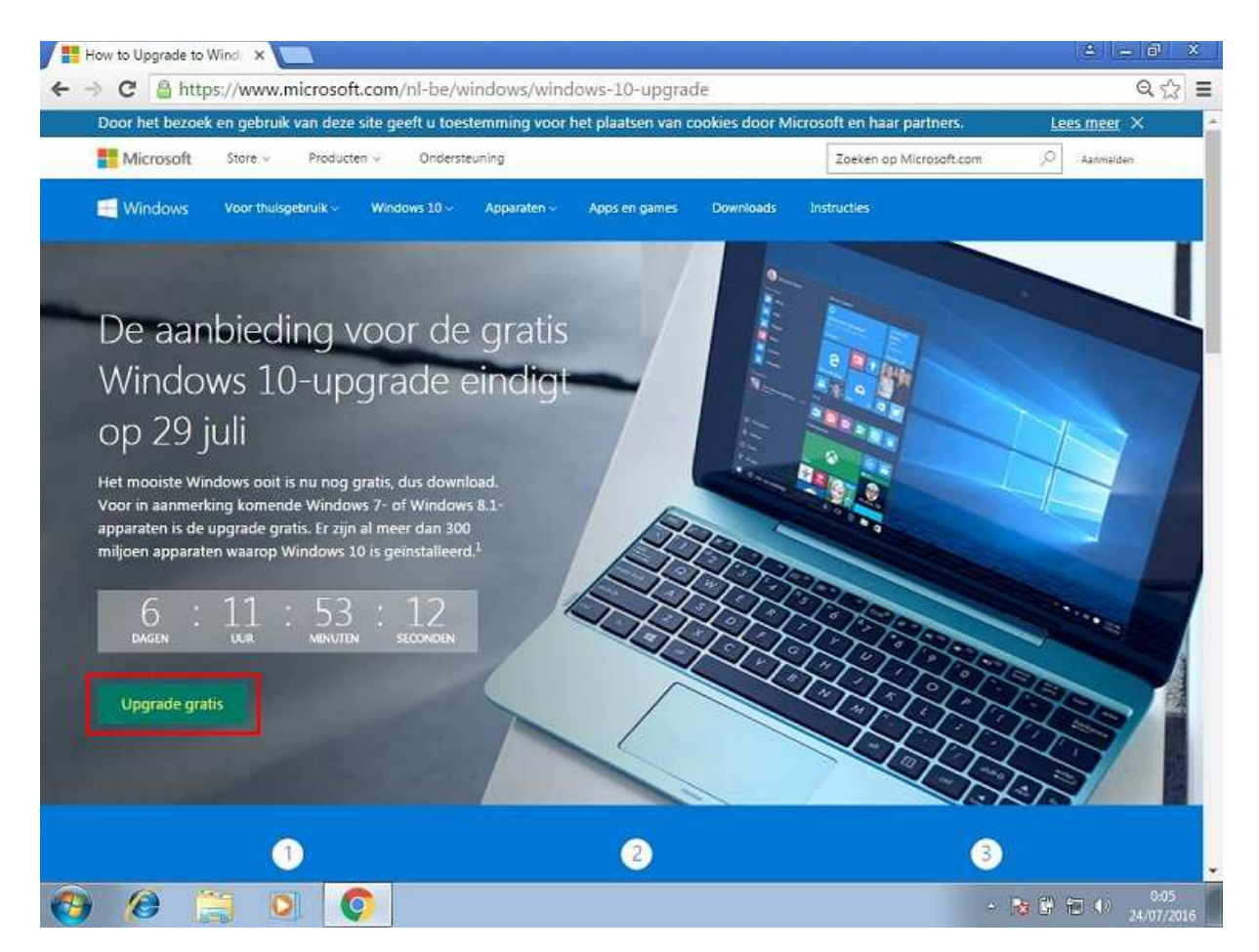

#### **Bart Vanwijnsberghe**

B2 Services BVBA lindestraat 2 b 0101 9700 oudenaarde

bart@osolutions.be www.osolutions.be

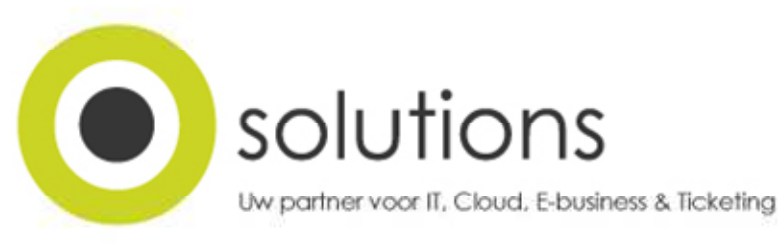

3) Er wordt een bestand "Windows10Upgrade9194.exe" gedownload. Voer deze uit na het downloaden.

| Upgrade gratis                           | Openen                               |
|------------------------------------------|--------------------------------------|
|                                          | Altijd bestanden van dit type openen |
| 1.1.1.1.1.1.1.1.1.1.1.1.1.1.1.1.1.1.1.1. | Weergeven in map                     |
| -                                        | Annuleren                            |
| Windows10Upgradeexe                      | •                                    |

- 4) Klik op "Ja" bij de vraag "Wilt u het volgende programma toestaan wijzigingen aan deze computer aan te brengen?".
- 5) Er verschijnt een nieuw scherm met de licentiebepalingen. Klik op "**Akkoord**" om verder te gaan met de upgrade.

| ndows 10-upgradeassistent                                  |                                  |                                                                                                    |
|------------------------------------------------------------|----------------------------------|----------------------------------------------------------------------------------------------------|
|                                                            |                                  |                                                                                                    |
|                                                            |                                  |                                                                                                    |
| Upgrade naar Windows 10                                    | 0                                |                                                                                                    |
| 15                                                         |                                  |                                                                                                    |
| We beginnen zo met de upgrade. Eerst moeten we echter      | nog uw toestemming hebben:       |                                                                                                    |
|                                                            | N                                | /oor het laatst bijgewerkt: juli 2015                                                                           |
|                                                            |                                  |                                                                                                    |
| LICENTIEBEPALINGEN VOOR MICKOSOFT SOFTWARE                 |                                  |                                                                                                    |
| WINDOWS OPERATING SYSTEM                                   |                                  |                                                                                                    |
| LEES INDIEN II WOONT IN (OF DE HOOEDVESTIGING              | VAN UW BEDRUE ZICH BEVI          | INDT IN) DE VERENIGDE STATEN                                                                                    |
|                                                            | C VAN AFETAND VAN CLASS          |                                                                                                    |
| DE BINDENDE AKBITKAGECLAUSULE EN VERKLAKIN                 | IG VAN AFSTAND VAN CLAS          | S-ACTION IN ARTIKEL TO. DEZE                                                                                    |
| HEBBEN GEVOLGEN VOOR DE WIJZE WAAROP GESCH                 | HILLEN WORDEN BESLECHT.          |                                                                                                    |
| Hartaliik dank yeer uu keyre yeer Microsoft                |                                  |                                                                                                    |
| Hartelijk dank voor uw keuze voor microsoft.               |                                  |                                                                                                    |
| Afhankelijk van de wijze waarop u de Windows-software      | hebt verkregen, is dit een licen | tieovereenkomst tussen (i) u en de                                                                              |
| fabrikant van het apparaat of de installateur van de softw | vare die de software met uw ap   | oparaat distribueert; of (ii) u en                                                                              |
| Microsoft Corporation (of, afhankelijk van waar u woont,   | of in geval van bedrijven, waar  | w hoofdvestiging zich bevindt, een +                                                                            |
|                                                            |                                  |                                                                                                    |
| INISTALLATIE INFORMATIE waar happalda functios van Wi      | indours 10 is goovoncoordo horr  | duara varaist Commina function zijn                                                                             |
| daarom aangepast of verwijderd Windows 10 wordt autor      | matisch bijgewerkt tijdens de o  | andersteuningsperiode. De ondersteuning                                                                         |
| kan per apparaat verschillen. Meer Informatie. Windows 10  | 0 is een download van meer da    | n 3 GB en er kunnen toegangskosten                                                                              |
| voor internet in rekening worden gebracht.                 |                                  |                                                                                                    |
|                                                            | NE-4 of desired                  | in the second second second second second second second second second second second second second second second |
|                                                            | DUOT OKKOOKO                     | A L/LAAMA                                                                                                    |
|                                                            | Niet akkoord                     | Akkoord                                                                                                    |
|                                                            | Niet akkoord                     | Akkoord                                                                                                    |
|                                                            | Niet akkoord                     | Akkoord                                                                                                    |
| Microsoft Orderstauping                                    | Niet akkoord                     | Akkoord                                                                                                    |

6) Je computer wordt nu gecontroleerd of deze compatibel is met Windows10.

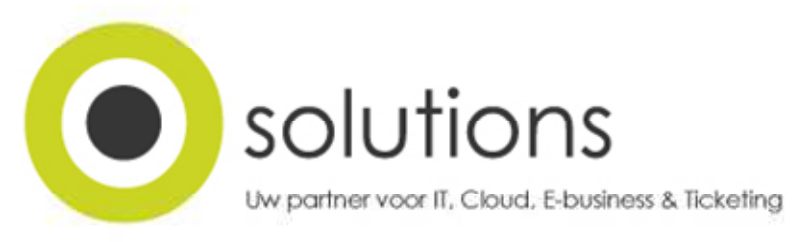

7) Indien wel dan krijg je de melding "Gefeliciteerd, deze pc is compatibel". Klik op "Volgende" om verder te gaan.

| Windows 10-upgradeassistent              |          |
|------------------------------------------|----------|
|                                          |          |
|                                          |          |
| Gefeliciteerd, deze pc is compatibel     |          |
| Het downloaden van Windows 10 begint zo. |          |
|                                          |          |
|                                          |          |
| V Processor : OK                         |          |
| Schilfruimte: OK                         |          |
| - Schjhanne, OK                          |          |
|                                          |          |
|                                          |          |
|                                          |          |
|                                          |          |
|                                          |          |
|                                          |          |
|                                          |          |
|                                          |          |
|                                          | Volgende |
| De download start over: 0:04             |          |
|                                          |          |
| Microsoft Ondersteuning                  |          |

8) De upgrade wordt nu gedownload (indien dit nog niet zo is) en wordt nadien geïnstalleerd.

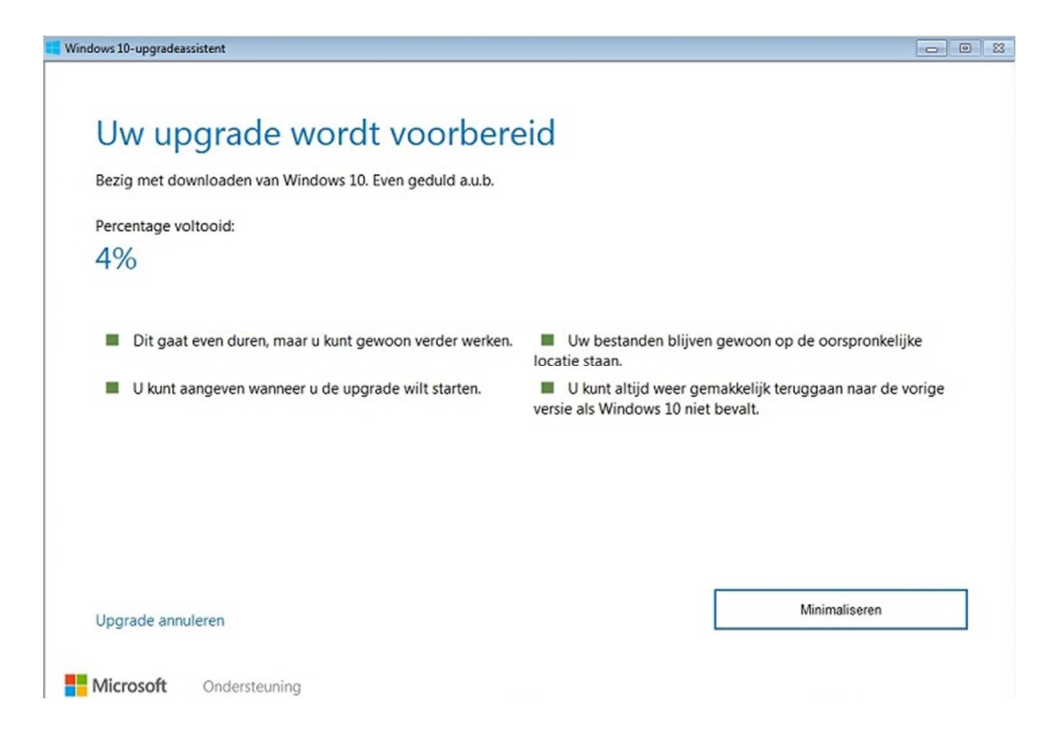

### **Bart Vanwijnsberghe**

B2 Services BVBA lindestraat 2 b 0101 9700 oudenaarde

bart@osolutions.be www.osolutions.be

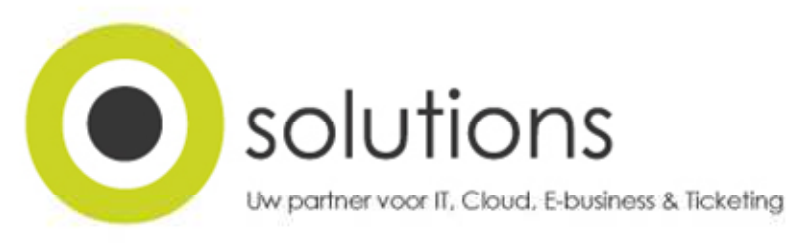

9) Wanneer de upgrade gedownload is verschijnt de boodschap "Uw upgrade is klaar". Klik nu op "Opnieuw opstarten". Indien je niet zelf klikt zal de computer na 30 minuten vanzelf herstarten. U hoeft dus niet bij echt bij de computer te blijven tijdens de installatie.

| 📕 Windows 10-upgradeassistent                                                                                                    | - 0 23 |
|----------------------------------------------------------------------------------------------------|--------|
|                                                                                                    |        |
| Uw upgrade is klaar. De pc moet opnieuw worden opgesta<br>om de upgrade te voltooien.<br>Sla uw werk op en laat uw pc aangesloten en ingeschakeld. Als u de pc later opnieuw wilt opstarten, gebeurt dit op een moment da<br>de pc niet gebruikt. De upgrade duurt meestal niet meer dan 90 minuten, maar u krijgt van ons bericht als de upgrade is voltooid. | art    |
| Opnieuw opstarten over:<br>27:20                                                                                                    |        |
|                                                                                                    |        |
| Later opnieuw opstarten Nu opnieuw opstarten                                                                                                    |        |
| Microsoft Ondersteuning                                                                                                    |        |

10) Klik op "Sluiten" bij de melding "Uw apparaat wordt opnieuw opgestart door Windows 10-upgradeassistent om de upgrade te voltooien".

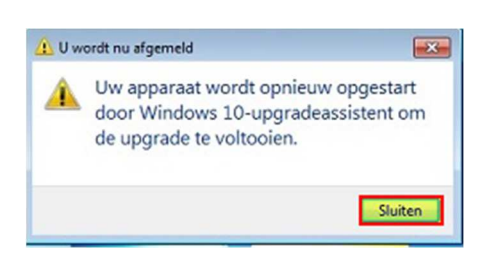

### **Bart Vanwijnsberghe**

B2 Services BVBA lindestraat 2 b 0101 9700 oudenaarde

bart@osolutions.be www.osolutions.be

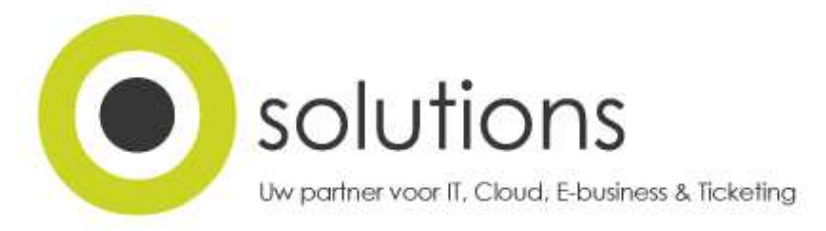

11) De computer herstart en de effectieve upgrade begint.

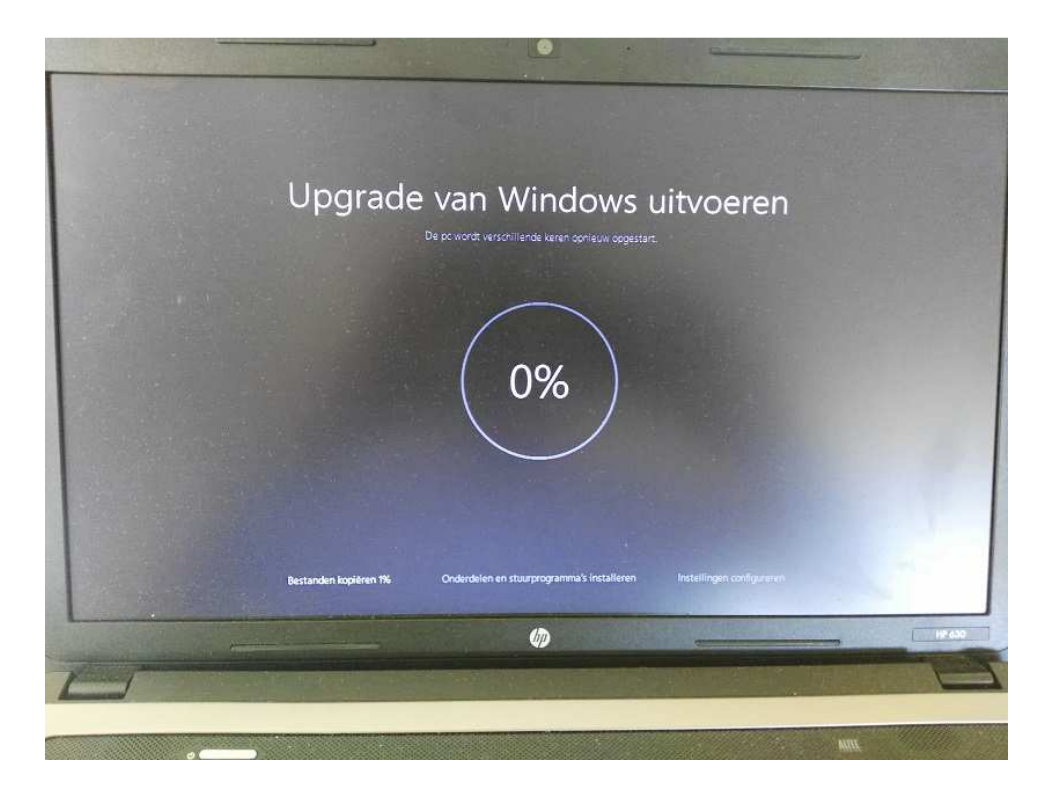

12) Klik op "Volgende" wanneer de upgrade uitgevoerd is.

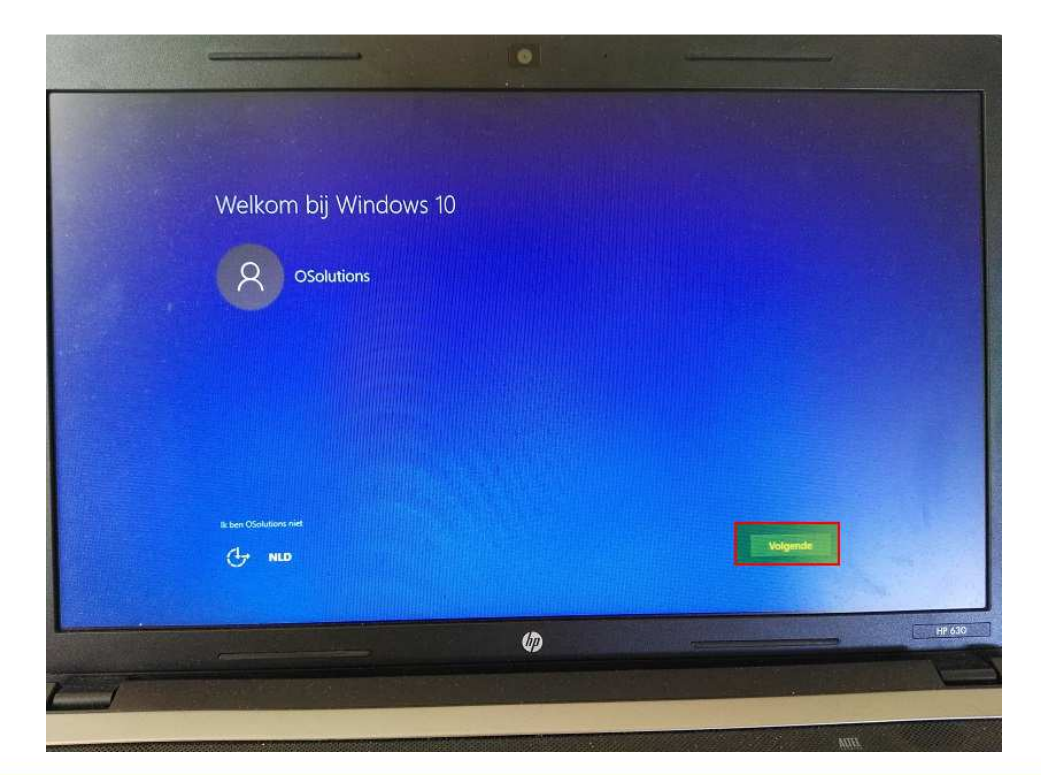

## Bart Vanwijnsberghe

B2 Services BVBA lindestraat 2 b 0101 9700 oudenaarde

bart@osolutions.be www.osolutions.be

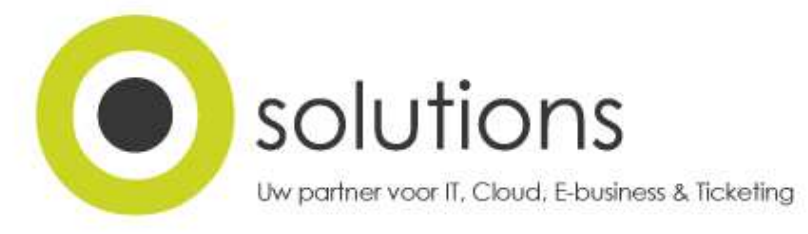

13) Indien je geen data met Microsoft wenst te delen kan je via "**Instellingen aanpassen**" een aantal instellingen uitschakelen, zoniet klik op "**Expresinstellingen gebruiken**".

| Zo snel mogelijk aan de slag                                                                                                    |                              |
|----------------------------------------------------------------------------------------------------|------------------------------|
| U kunt deze instellingen later wijzigen (schulf naar beneden voor meer informatie). Selecteer<br>Expresinstellingen gebruiken om het volgende te doen:                                                                                                    |                              |
| Stel uw persoonlijke voorkeur in voor spraak, typen en handschrift door contactpesonen en<br>agendagegevens naar Microsoft te sturen, samen met ander rekevante invoergevens. Laat<br>Microsoft deze info gebruiken om de suggestie- en hertenningsplatforms te verbeteren.                                                                                                    |                              |
| Sta toe dat Windows en apps uw locatie, inclusief uw locatiegeschiedenis, kunnen opvragen, Mijn<br>apparaat zeeken kunnen inschätelen en uw reclame-id kunnen gebruiken om uw ervaringen<br>persoonligter te maken. Stuur Microsoft en vertrouwde partners bepaalde locatiegegevens om de<br>locatieservices te verbeteren.                                                                                                    |                              |
| Bescherm uzeit tegen schädelijke webinhoud en gebruik paginavoorspelling om sites beter te<br>kunnen lizzen, om sneller te kunnen browen en voor een betere webevaring in Window-browsers.<br>Ov browsergevenst worden nav Microsoft versonden.                                                                                                    |                              |
| Maak automatisch verbinding met de voorgestelde open hotspots en gedeelde netwerken. Niet alle<br>netwerken zijn veilig.                                                                                                    |                              |
| Merri informatie<br>Intellingen angessen                                                                                                    |                              |
| C- NLD Vorige                                                                                                    | Expresinstellingen gebruiken |
|                                                                                                    |                              |
| (D)                                                                                                    | HP 630                       |
| Contract of the second second s |                              |
|                                                                                                    |                              |

14) Wijzig eventueel de standaard-apps of klik op "Volgende" om de standaardwaarden te gebruiken.

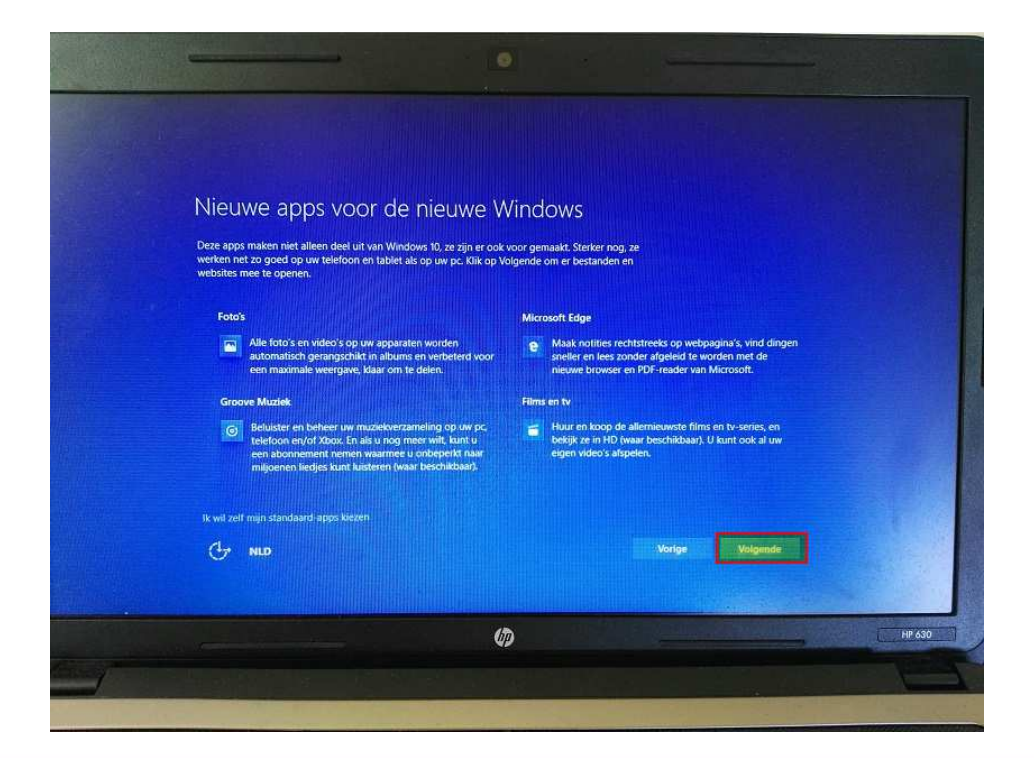

### **Bart Vanwijnsberghe**

B2 Services BVBA lindestraat 2 b 0101 9700 oudenaarde

bart@osolutions.be www.osolutions.be

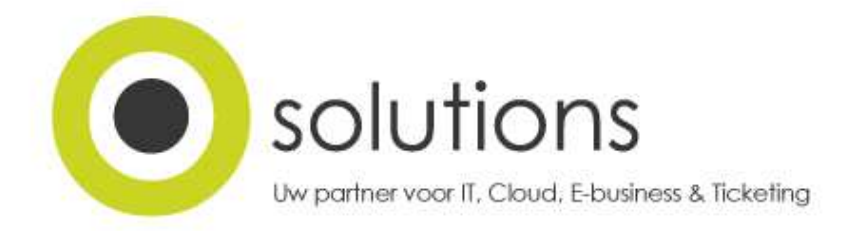

15) Na de installatie krijg je de melding "Bedankt dat u Windows 10 hebt bijgewerkt naar de nieuwste versie". Klik op "Afsluiten".

| 0                              |                                                                     |                                     |
|--------------------------------|---------------------------------------------------------------------|-------------------------------------|
| Prullenbak                     | Windows 10-updateassistent                                          |                                     |
| Google Chrome                  | Bedankt dat u Windows 10 hebt bijgewerkt naar de nieuwste<br>versie |                                     |
| Windows<br>10-upgradeassistent |                                                                     |                                     |
|                                |                                                                     |                                     |
|                                | Afsluiten Afsluiten                                                 |                                     |
| н л о e                        |                                                                     | へ 悟 記 (4)) 員 NLD 17:15<br>24-7-2016 |

## Bart Vanwijnsberghe

B2 Services BVBA lindestraat 2 b 0101 9700 oudenaarde

bart@osolutions.be www.osolutions.be

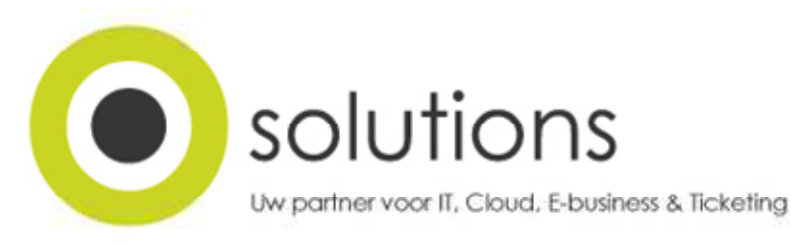

## Terugkeren van Windows 10 naar je Windows 7 of 8

1) Download de tool "**ProduKey**" (<u>http://www.nirsoft.net/utils/product\_cd\_key\_viewer.html</u>) en voer de EXE file uit om de licentiesleutel van Windows 10 te detecteren en bewaar deze op een veilige locatie voor het geval je later een Windows 10 wenst te installeren.

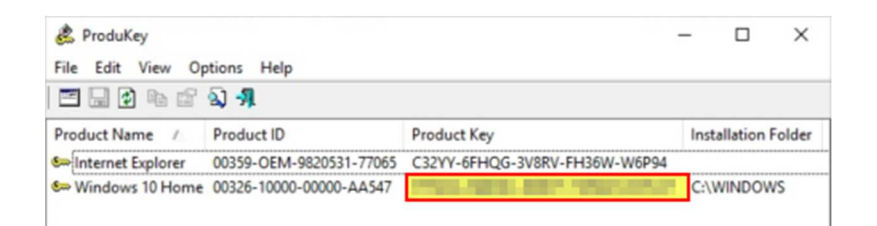

- 2) Maak een backup van al je data (documenten, foto's, e-mailbestanden, ...) die ondertussen gewijzigd is op een externe schijf of usb stick.
- 3) Klik "Start" > "Instellingen" > "Bijwerken en beveiliging".

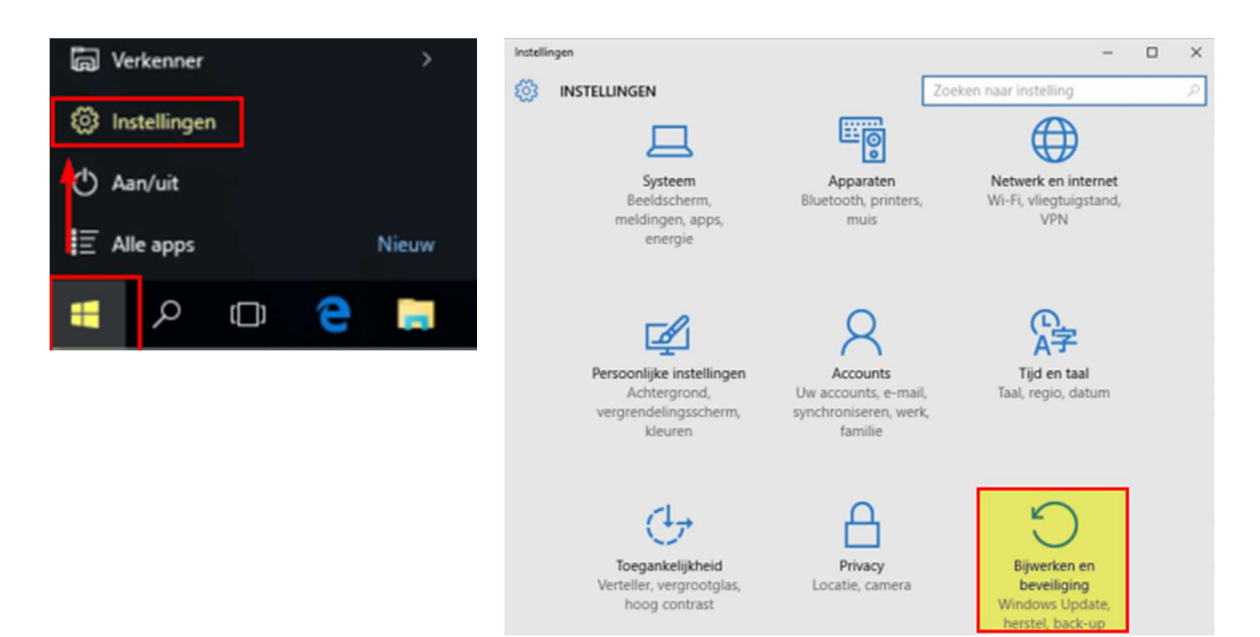

#### Bart Vanwijnsberghe

B2 Services BVBA lindestraat 2 b 0101 9700 oudenaarde

bart@osolutions.be www.osolutions.be

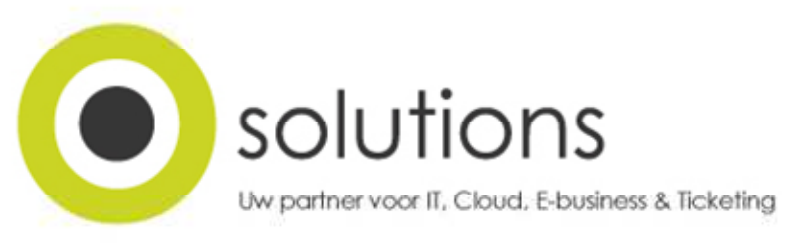

4) Klik op "Systeemherstel" en klik op "Aan de slag" onder "Terug naar Windows 7".

| BIJWERKEN EN BEVEILIGING           | Zoeken naar instelling 🖉                                                                                                    |
|------------------------------------|----------------------------------------------------------------------------------------------------|
| Windows Update<br>Windows Defender | Deze pc opnieuw instellen<br>Als uw pc niet goed werkt, kunt u proberen om de<br>fabrieksinstellingen te herstellen. Hierbij kunt u kiezen of |
| Back-up<br>Systeemherstel          | u uw bestanden wilt behouden of verwijderen.<br>Vervolgens wordt Windows opnieuw geïnstalleerd.<br>Aan de slag                                |
| Activering                         |                                                                                                    |
| Mijn apparaat zoeken               | Terug naar Windows 7                                                                                                    |
| Voor ontwikkelaars                 | Deze optie is slechts een maand lang beschikbaar nadat<br>u een upgrade uitvoert naar Windows 10.<br>Aan de slag                              |

5) Kies een willekeurige reden en klik op "Volgende".

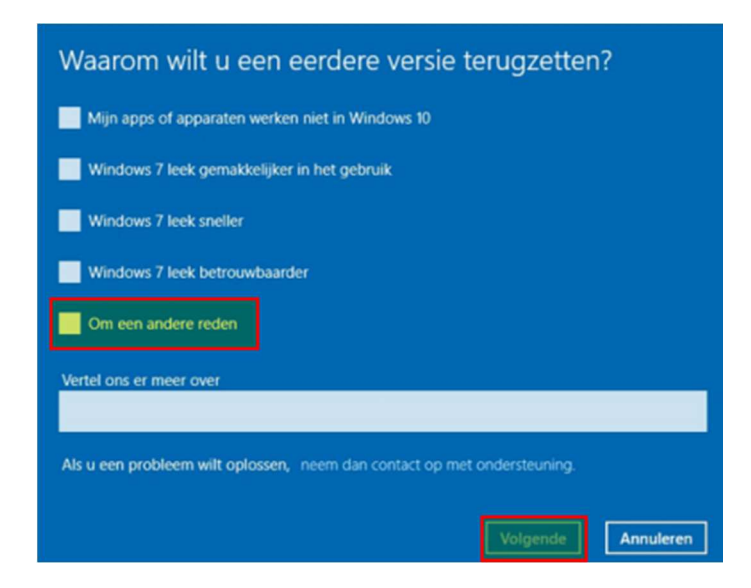

- 6) Windows 10 probeert je nog te overtuigen met enkele oplossingen, maar deze kan je omzeilen door op "Nee, bedankt", "Volgende", nogmaals "Volgende" en "Terug naar Windows7 (of 8)" te klikken.
- 7) De computer zal herstarten en de vorige versie zal teruggeplaatst worden.

## Bart Vanwijnsberghe

B2 Services BVBA lindestraat 2 b 0101 9700 oudenaarde